## KTÜN Öğrenci E-Posta Şifre Sıfırlama İşlemi

• Adım 1:

http://posta.ktun.edu.tr web adresini kullanarak kurumsal mail sayfasına giriş yapınız

| G Gmail × +                                                                           |                                                                                                    | - | ٥    | × |  |
|---------------------------------------------------------------------------------------|----------------------------------------------------------------------------------------------------|---|------|---|--|
| $\leftrightarrow$ $\rightarrow$ C $($ accounts.google.com/signin/v2/identifier?contin | · · · · C 🔒 accounts.google.com/signin/v2/identifier?continue=https%3A%2F%2Fmail.google.com%2Fmail%2F&ltmpl=default&hd=ktun.edu.tr&service=mail&sacu=1&rip=1&flowNa                                                |   |      |   |  |
|                                                                                       | Coccle   Durum aç   Brail'e devan et   29999999   @ktun.edu.tr   Foota adresinizi mi unutunuz?   Bu bilgisayar sizin değil mi? Gizil oturum açınak için Misafır   Musululanın. Daha fazla bilgi   Iterap oluşturun |   | 8:01 |   |  |

Mail giriş ekranında üniversitemizin size tanımlamış olduğu mail adresinizi giriniz ve "**İleri**" butonuna tıklayınız.

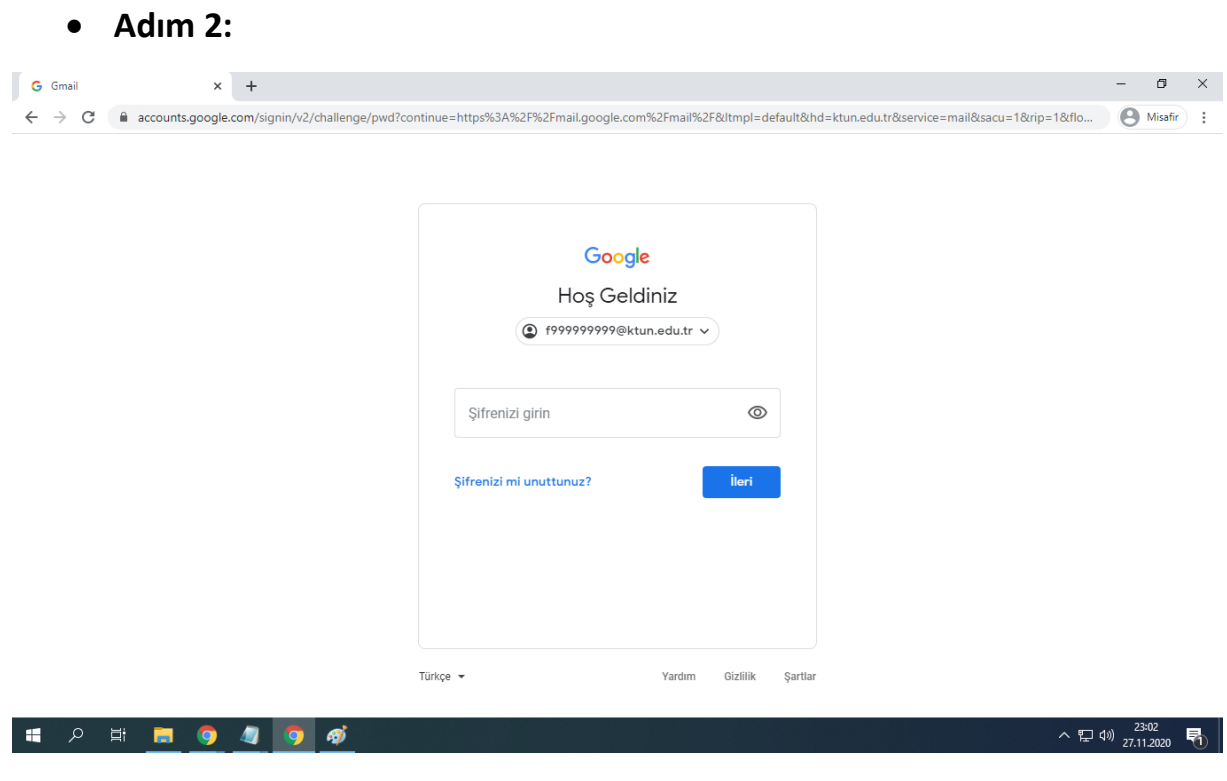

Açılan sayfada "Şifrenizi mi unuttunuz?" yazısına tıklayınız.

## • Adım 3:

| G Gmail x +                                            | Gmail x +                                                                                                 |                      |            |   |  |
|--------------------------------------------------------|----------------------------------------------------------------------------------------------------|----------------------|------------|---|--|
| ← → C ■ accounts.google.com/signin/v2/challenge/pwd?co | ntinue-https%34%2F%2Fmail.google.com%2Fmail%2F&Utmpl=default&hd=ktun.edu.tr&service=mail&sacu=1&rip=1&tho |                      | Viisafir   |   |  |
| III A III 🧮 🌖 🥒 🦻                                      | へ 型 d                                                                                                    | )) 23:1<br>)) 27.11. | 02<br>2020 | 1 |  |

Açılan sayfada "Başka bir yöntem dene" yazısına tıklayınız.

| ٠       | Adım 4          | :              |                 |                                                                                                    |                       |         |   |
|---------|-----------------|----------------|-----------------|----------------------------------------------------------------------------------------------------|-----------------------|---------|---|
| G Gmail | ×               | +              |                 |                                                                                                    | -                     | ٥       | × |
| é → c   | accounts.google | .com/signin/v2 | /challenge/ipp? | continue=https%3A%2F%2Fmail.google.com%2Fmail%2F&ltmpl=default&hd=ktun.edu.tr&service=mail&sacu=1&rip=1&flo                                                                                                    | Θ                     | Misafir | : |
|         |                 |                |                 | Coccle   Description   Bus orunun cevaplanması, bu hesabin gerçekten   ize ait olduğunun anlaşılmasına yardımcı olur.   Image: Proproprogektun.edu.tr   Image: Proprogektun.edu.tr   Doğrulama kodu alın   Doğrulama kodu alın   Image: Proprogektur.edu.tr   Image: Proprogektur.edu.tr   Image: Proprogektur.e |                       | -03     |   |
| م 🖬     | H 🗖 🧿           | <u> </u>       | <i>a</i>        | ·····································                                                                                                    | <sup>(10)</sup> 27.11 | .2020   | 1 |

Sistemde telefon numaranız kayıtlı ise yukarıda bulunan sayfa açılacaktır. Açılan sayfada "Google, \*\*\*\* \*\*\* \*\* 86 numaralı telefona bir doğrulama kodu gönderecektir." şeklinde yazan ifadede telefon numaranızın sonu doğru ise; "**Kısa mesaj**" butonuna tıklayınız. Önemli Uyarı: İşlem sırasında yukarıda bulunan sayfa gelmiyorsa veya telefon numaranız yanlışsa bölümünüzün öğrenci işleri birimi ile iletişime geçerek telefon numaranızı güncelleyiniz. Güncelleme işleminden sonra konu ile ilgili <u>destek@ktun.edu.tr</u> mail adresine talebinizi iletebilirsiniz.

| • Adım 5:                                             |                                                                                                    |                     |
|-------------------------------------------------------|----------------------------------------------------------------------------------------------------|---------------------|
| G Gmail × +                                           |                                                                                                    | - 0 ×               |
| ← → C  accounts.google.com/signin/v2/challenge/ipp?cc | ontinue=https%3A%2F%2Fmail.google.com%2Fmail%2F&ltmpl=default&hd=ktun.edu.tr&service=mail&sacu=1&trip=1&flo | O Misafir :         |
|                                                       | Cocgle   Daga purpurpurpurpurpurpurpurpurpurpurpurpurp                                                      | 43) <sup>2304</sup> |
|                                                       | · · · · · · · · · · · · · · · · · · ·                                                                       | 19) 27.11.2020 🔞    |

Telefonunuza Google tarafında içerisinde doğrulama kodu olan bir kısa mesaj gelecektir. Açılan sayfada "Kodu girin" yazan alana, gelen mesaj içerisinde "G-" ile başlayan kodu giriniz. Sonrasında "İleri" butonuna tıklayınız.

| • Adım 6:                                               |                                                                                                    |                                                                              |                                                |  |  |  |
|---------------------------------------------------------|----------------------------------------------------------------------------------------------------|------------------------------------------------------------------------------|------------------------------------------------|--|--|--|
| G Parolayı Değiştir 🗙                                   | +                                                                                                    |                                                                              | - 0 ×                                          |  |  |  |
| $\leftrightarrow$ $\rightarrow$ C $($ accounts.google.c | C accounts.google.com/speedbump/changepassword?continue=https%3A%2F%2Fmail.google.com%2Fmail%2F&service=mail&checkedDomains=youtube&checkConnection |                                                                              |                                                |  |  |  |
|                                                         |                                                                                                    | Google                                                                       |                                                |  |  |  |
|                                                         |                                                                                                    | f999999999@ktun.edu.tr<br>hesabının sifresini değistirin                     |                                                |  |  |  |
|                                                         |                                                                                                    | Akıllı şifre seçme ile ilgili daha fazla bilgi edinin                        |                                                |  |  |  |
|                                                         |                                                                                                    | Diğer web sitelerinde kullanmadığınız,<br>veni ve aücli bir sifre oluşturun. |                                                |  |  |  |
|                                                         |                                                                                                    | Şifre oluşturun                                                              |                                                |  |  |  |
|                                                         |                                                                                                    | Şifreyi onaylayın                                                            |                                                |  |  |  |
|                                                         |                                                                                                    | Şifreyî değiştir                                                             |                                                |  |  |  |
| 🔳 🔎 🖽 🧮 🌖                                               | <u>a</u> 🧿 🚿                                                                                                    |                                                                              | へ 臣 (19) 23:04<br>へ 臣 (19) 27.11.2020 <b>見</b> |  |  |  |

Açılan sayfada yeni şifrenizi giriniz. Sonrasında "Şifreyi değiştir" butonuna tıklayınız.

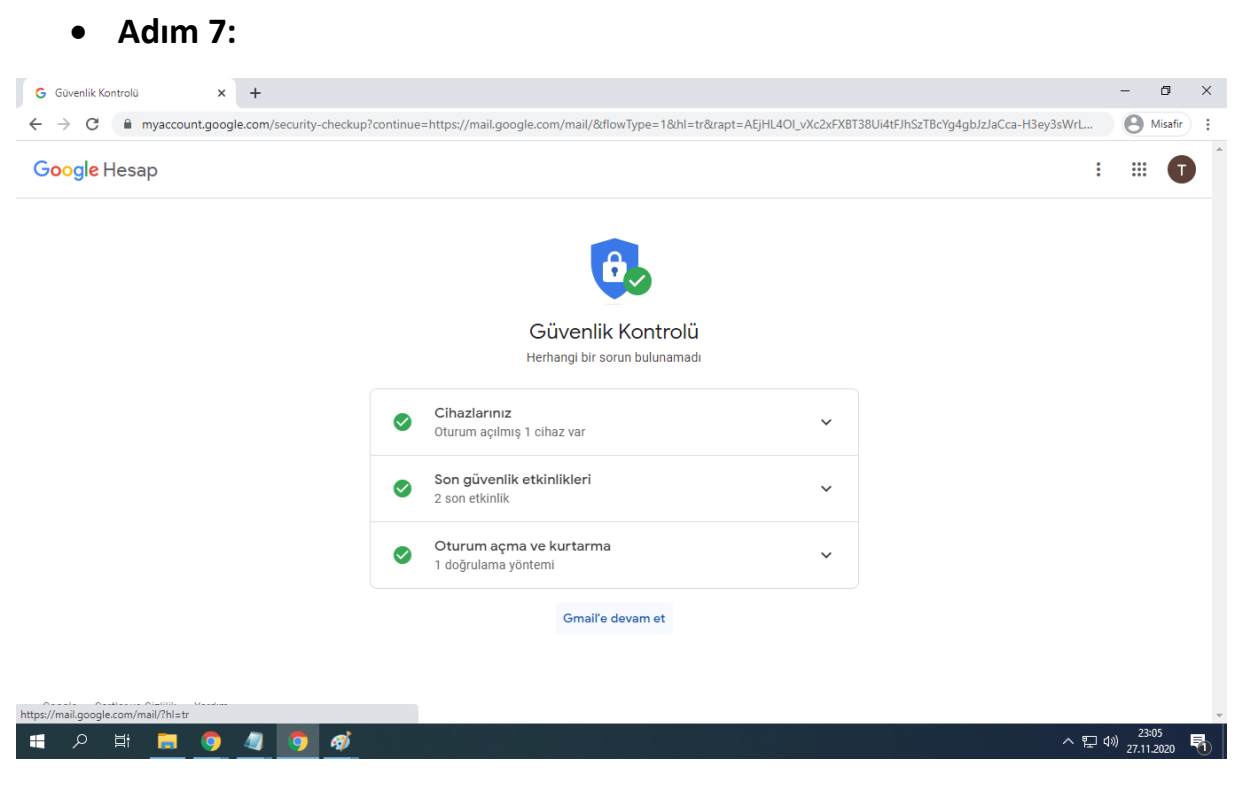

Açılan sayfada "Gmail'e devam et" yazısına tıklayınız.